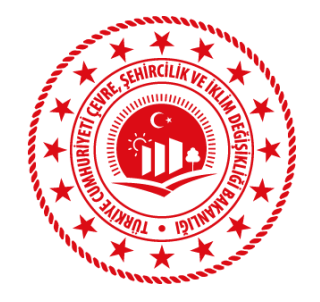

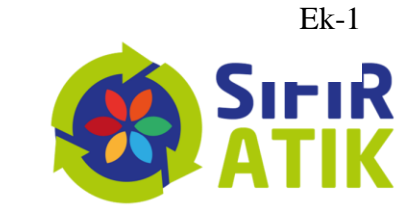

SIFIR ATIK BİLGİ SİSTEMİ **KILAVUZU** Kamu Kurumları

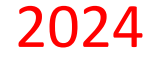

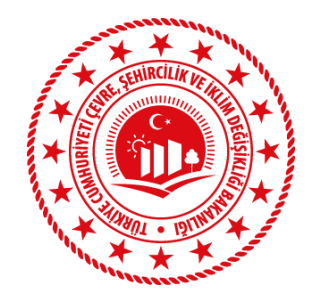

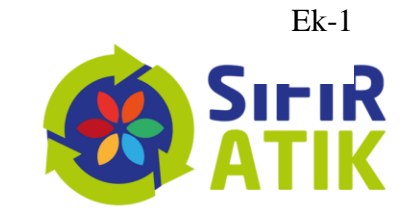

| EÇBS Hesap Kaydı<br>Yapılır                        | <ul> <li>Kayıt işlemi kurum amiri ya da kurum amiri tarafından resmi yetki verilmiş kişi tarafından yapılır.</li> <li>Yetki belgesi olarak kurum amiri atama ya da personel görevlendirme yazısı eklenir.</li> <li>Başvuru formu Müdürlüğümüz evrak kayıt birimine ya da <u>mersin@csb.gov.tr</u> adresine gönderilir.</li> </ul> |
|----------------------------------------------------|----------------------------------------------------------------------------------------------------|
| EÇBS Tesis Kaydı<br>Yapılır                        | <ul> <li>Hesap kaydındaki adres için tesis ekleme işlemi «hesabımı tesis olarak kaydet» butonu ile yapılır.</li> <li>Farklı bir adreste yer alan bina/yerleşke için tesis ekleme işlemi «yeni tesis ekle» butonu ile yapılır.</li> </ul>                                                                                          |
| Sıfır Atık Uygulaması<br>Eklenir                   | <ul> <li>Oluşturulan her bir tesis için uygulama listesinden «Sıfır Atık Bilgi Sistemi» uygulaması eklenir.</li> <li>Ayrıca, Her yıl Mart ayı sonuna kadar bir önceki yılda gönderilen atıklar için atık beyanı yapılır. Atık Beyan işlemleri için uygulama listesinden «Atık Yönetim Uygulaması» da eklenir.</li> </ul>          |
| Sıfır Atık Bilgi<br>Sistemi Kurum Kaydı<br>Yapılır | <ul> <li>Kaydı yapılacak tesisin uygulama listesinden «Sıfır Atık Bilgi Sistemi uygulamaya git» bölümünden uygulamaya giriş yapılır.</li> <li>Açılan sayfada «Kurum Bilgilerim» menüsünden kurumunuza ait bilgiler doldurulur.</li> <li>Kurum türü olarak kamu kurumları için «kamu kurum ve kuruluşu» seçilir.</li> </ul>        |

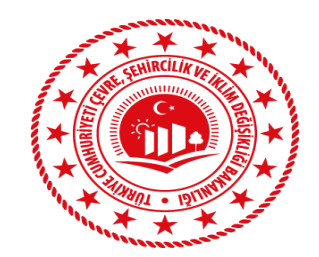

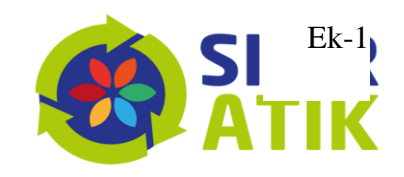

| Sorumlu Personel<br>Bilgisi Girilir | • Kurumun sıfır atık odak noktası olarak en az iki kişi eklenir.                                                                                                    |
|-------------------------------------|----------------------------------------------------------------------------------------------------|
| Faaliyet Girişleri<br>Yapılır       | <ul> <li>Bina/yerleşkede bulunan toplama kumbaraları, atıkların toplandığı atık geçici depolama alanı, kurum<br/>personeline yılda en az bir kere verilen sıfır atık konulu eğitim, atıkların lisanslı firmalara gönderim<br/>verileri sisteme girilir.</li> </ul>                                     |
| Belgelendirme<br>Başvuru Yapılır    | <ul> <li>Faaliyet girişleri sonrası belgelendirme başvuru sayfasında bulunan satırlar otomatik olarak tamamlanır.</li> <li>Kurumunuza ait biriktime ekipmanlarının fotosu eklenir.</li> <li>Yanında yıldız bulunan maddelerin onaylanması sonucunda sayfanın altında başvuru butonu açılır.</li> </ul> |

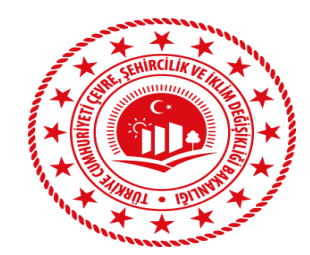

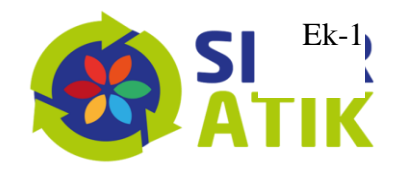

← → C බ = ecbs.cevre.gov.tr/Kullanicilslemleri/Giris

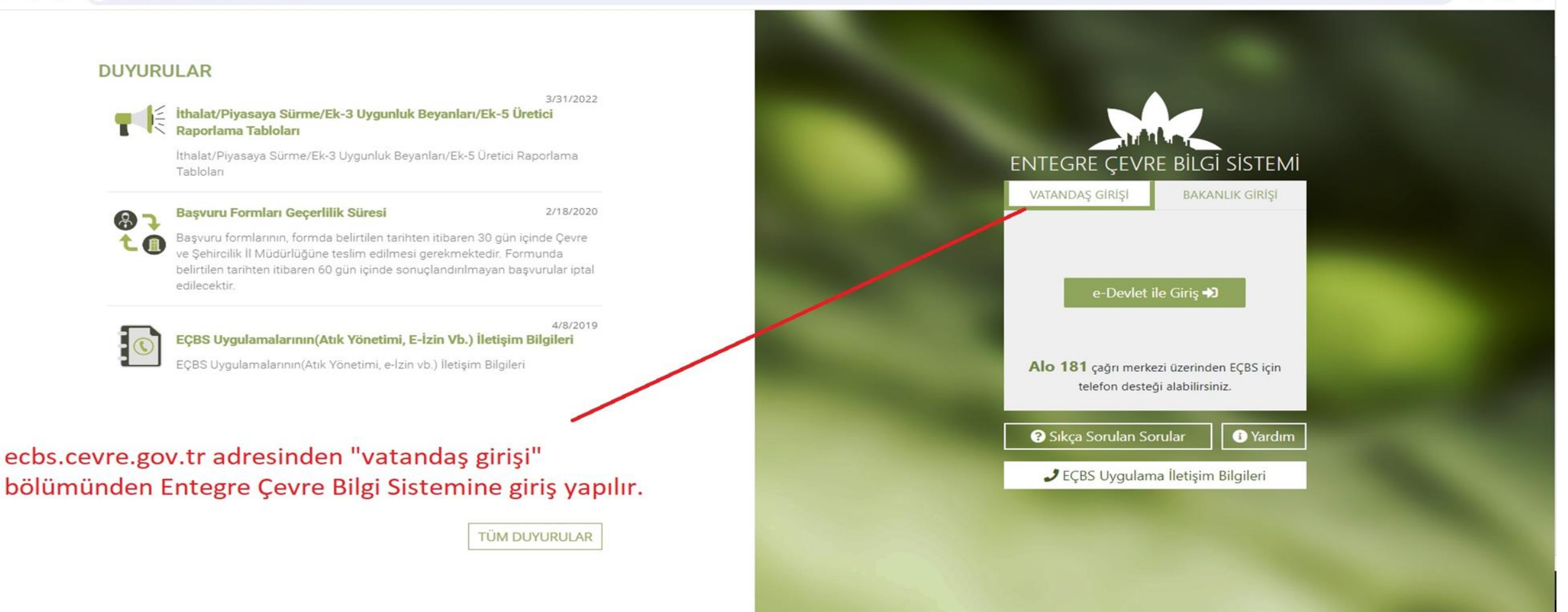

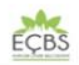

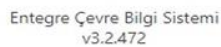

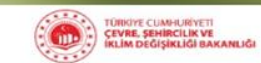

Î

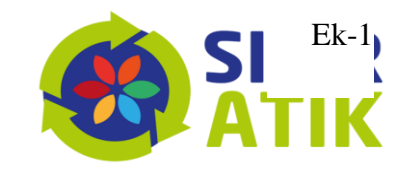

Q \$ C G 20 4 ecbs.cevre.gov.tr 9 EÇBS ? Sıkça Sorulan Sorular 🕣 Sorun Bildir i Yardım C Çıkış 0 Q Arama Anasayfa 🕑 Hesap/Tesis/Başvuru Atıksu Kritma Tesisi Atıksu Arıtma/Derin Deniz Akümülatör Depozito Bilgi 3 Atık Pil ve Akümülatörlerin Atık Yönetim Uygulaması 8 :. Ambalaj Bilgi Sistemi Personel 1 Deşarjı Tesisi Proje 9 (TABS/MoTAT/KDS) Sistemi Kontrolü Belgelendirme(AATBEL) Onayları (AAT/DDD) Hesap (Firma, Kurum) Büyük Yakma Tesisleri **Çevre Denetim Uygulaması** 8 cevre ithalat/ihracat Çevre İzin ve Lisans E 🚘 Tesis (Şube) Listesi Atıksu Bilgi Sistemi (BEKRA) **BEKRA Bildirim Sistemi** 6 **Bilgi Sistemi** E-Denetim İzinleri Uygulaması Uygulaması (e-izin) Bilgilendirme Denizcilik Atıkları 88 3 Depozito Bilgi Sistemi Düzensiz Atık Depolama D **EEE Bilgi Sistemi EKOK Metal** e-OBK Uygulaması (DAU) Yardım Masası Hava Emisyon Yönetim F-gaz Ekipman F-gaz Faaliyet Raporları Gönüllü Karbon Piyasası Güvenlik Bilgi Formu ( des E-Yeterlik Uygulaması Operatörleri Merkezi Veri Portalı Geliştirme Veri Tabanı (FARAVET) Proje Kayıt Sistemi **Bildirim Sistemi** Tabanı (EKOMVET) (HEYGEL) Kimvasal Madde Envante Kirlenmiş Sahalar Bilgi R HavaMod 1.000.072108100 **İklim Portal** Kimyasal Kayıt Sistemi Laboratuvar Yetkilendirme **Bildirim Sistemi** Sistemi Merkezi Elektronik Merkezi Laboratuvar Sera Gazı İzleme, Ozon Tabakasını İncelten Ömrünü Taman lamış 0 Doğrulayıcı Kuruluş Atama **Belirleme Sistemi** PCB Envanteri (PCB) Raporlama ve Doğrulama Maddeler (OTIM) Araçlar (CTA) Sistemi (MEDAS) (MELBES) Sistemi Tabiat Varlıklarını Koruma 1 Sıfır Atık Bilgi Sistemi ve izleme Sistemi

EÇBS de yapılacak işlemlerin detaylı anlatımı mevcuttur

(Sistemde kaydı olmayan farklı adreslerdeki her bir tesis için tesis kaydı yapılır.)

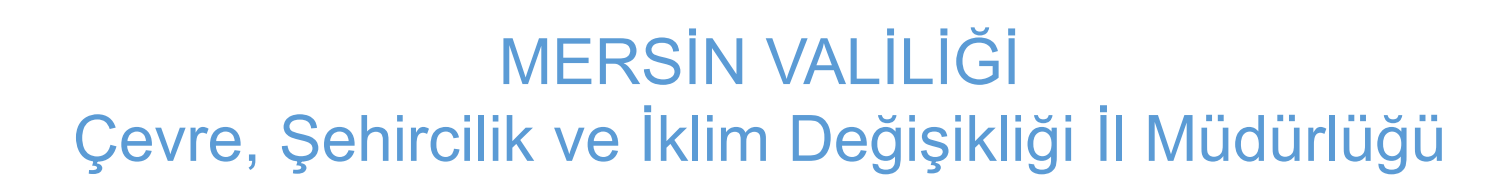

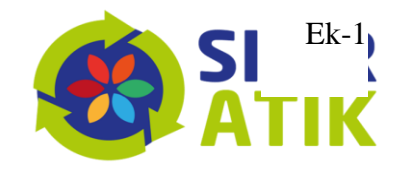

| TÜRKİYE CUMHURİYETİ<br>ÇEVRE, ŞEHİRCİLİK VE<br>İKLİM DEĞİŞİKLİĞİ BAKANLIĞI                                                                                                    | SI | FIR ATIK BİLGİ SİSTEMİ      | SIFI CON SIFI                                                                                                    | R                                         |                                                 | 🗙 Tam Ekran                                         | Yardım 🕞 Çıkış 🗮 |
|----------------------------------------------------------------------------------------------------|----|-----------------------------|----------------------------------------------------------------------------------------------------|-------------------------------------------|-------------------------------------------------|-----------------------------------------------------|------------------|
| 0                                                                                                    |    | 1 Tesis Bilgileri Düzenleme |                                                                                                    |                                           |                                                 |                                                     | - 2              |
| S                                                                                                    |    | Tesis Bilgilerim            |                                                                                                    |                                           |                                                 |                                                     |                  |
| TESIS                                                                                                    |    | Tesis Adı                   | MERSİN ÇEVRE VE ŞEHİRCİLİK İL MÜDÜRLÜĞÜ                                                                                                    |                                           | Yetkili Ad Soyad                                |                                                     |                  |
| 👚 Ana Sayfa                                                                                                    |    | Vergi No                    |                                                                                                    |                                           | Yetkili Telefon                                 |                                                     |                  |
| 🕜 İşlemler 🛛 🕀                                                                                                    |    | Çevre Kimlik No (ÇKN)       |                                                                                                    |                                           | Yetkili E-Posta                                 |                                                     |                  |
| Hızlı Başvuru                                                                                                    |    | It                          | MERSIN                                                                                                    |                                           | Kayıt Tarihi                                    | 16.01.2019 13:36                                    |                  |
| Sorumlu Personel                                                                                                    |    | İlçe                        | AKDENİZ                                                                                                    |                                           |                                                 |                                                     |                  |
| 🕂 Üst Birim Tanımlama                                                                                                    |    | Adres                       | MERSİN,YENİ Mahallesi, 5307 SOKAK, No: 8-A, AKDENİZ,Türkiye                                                                                           |                                           |                                                 |                                                     |                  |
| 🗘 Alt Birim Onaylama                                                                                                    |    | Kurum Türü *                | Kamu Kurum ve Kuruluşu                                                                                                    | ~                                         |                                                 |                                                     |                  |
| <ul> <li>Yeni Faaliyet</li> <li>Q Faaliyet Sorgulama</li> </ul>                                                                                                    |    | Bina/Yerleşke *             | Bina                                                                                                    | ~                                         |                                                 |                                                     |                  |
| <b>Q</b> Alt Birim Faaliyet Sorgulama                                                                                                    |    |                             | L                                                                                                    |                                           |                                                 |                                                     |                  |
| Belgelendirme                                                                                                    |    |                             |                                                                                                    |                                           |                                                 |                                                     | 🖌 Kaydet         |
| ा सिवporlama ا<br>عاد المعادي المعادي المعادي المعادي المعادي المعادي المعادي المعادي المعادي المعادي المعادي المعادي المعادي الم<br>المعادي المعادي المعادي المعادي المعادي المعادي المعادي المعادي المعادي المعادي المعادي المعادي المعادي المعادي |    | Kamu<br>kurul<br>İle<br>A   | u kurumları için "kamu kurum ve ku<br>uşu, yurt, konaklama tesisleri için<br>çe Milli Eğitim Müdürlüğü - kamu k<br>tatürk ilkokulu - eğitim kurumu ve | uruluşu'<br>konusuı<br>turum v<br>yurtlar | ' seçilir. Fakat<br>na uygun kuru<br>e kuruluşu | kamuya ait okul, sağlık<br>m türü seçilir. Örneğin: |                  |
|                                                                                                    |    |                             |                                                                                                    |                                           |                                                 |                                                     |                  |

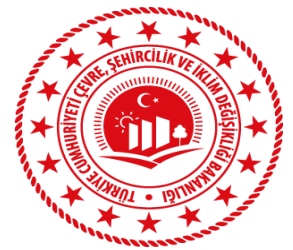

🕋 Ana Say 📝 İşlemler

Raporlar

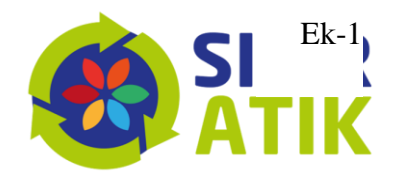

| $\mathbf{a}$                | Yeni Faaliyet           |                                                     |                                          |                                                      |
|-----------------------------|-------------------------|-----------------------------------------------------|------------------------------------------|------------------------------------------------------|
| Q                           | Faaliyet Üst Bilgisi    |                                                     |                                          |                                                      |
| TESIS                       | Kurum Adı               | MERSİN ÇEVRE VE ŞEHİRCİLİK İL MÜDÜRLÜĞÜ             | Kayıt Tarihi Kayıt Tarihi                |                                                      |
| Ana Sayfa                   | Kurum Türü              | Çevre, Şehircilik ve İklim Değişikliği İl Müdürlüğü | Faaliyet Türleri Atık Geçici Depol       | ama Alanı                                            |
| şlemler 🛛 🕀                 | Kurum Alt Türü          |                                                     | *çoklu seçim (Ctrl + ) Eğitim<br>Kompost |                                                      |
| Hızlı Başvuru               | Açıklama                | Açıklama giriniz.                                   | Toplanan Atık<br>Yerleştirilen Ekipi     | man                                                  |
| Kurum Bilgilerim            |                         |                                                     |                                          | Ψ.                                                   |
| Sorumlu Personel            |                         |                                                     |                                          |                                                      |
| )st Birim Tanımlama         | Faaliyet Türleri        |                                                     |                                          |                                                      |
| Alt Birim Onaylama          | Faaliyet Detay Bilgisi  |                                                     |                                          |                                                      |
| 'eni Faaliyet               |                         |                                                     |                                          |                                                      |
| aaliyet Sorgulama           | Atık Geçici Depolama Al | anı                                                 |                                          |                                                      |
| lt Birim Faaliyet Sorgulama | Atık Geçici Depolama Al | anı Var Mı? Evet 🗸                                  | Depolanan Atık Türü Sayısı (adet)        | 4                                                    |
| Belgelendirme               | Bina/ver                | leskede olusan atıkların lisanslı                   | 1. Atık Türü                             | Karışık (Plastik Kağıt,Cam,Metal) (150106) 🔹 🗸       |
| bortama 🕀                   | firmaya                 | teslim edilmeden depolandığı                        | 2. Atık Türü                             | Atık Piller (16 06 02, 16 06 03, 16 06 04, 16 06 ( 🗸 |
| Gibre D                     | atık geçi               | ci depolama alanı bilgisi girilir.                  | 3. Atık Türü                             | Toner-kartuş ( 08 03 17, 08 03 18, 20 01 27, 20 🗸 💙  |
| Çikişer                     |                         |                                                     | 4. Atık Türü                             | Bitkisel Atık Yağ ( 20 01 25, 20 01 26 ) 🗸 🗸         |

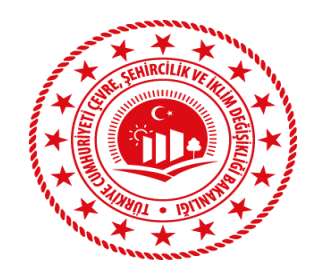

\*

Ø

•

≣

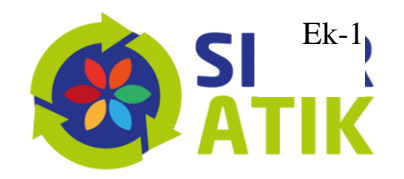

|                                | Faaliyet Üst Bilgisi                       |                                                                                                |                                                                                     |                                                  |      |
|--------------------------------|--------------------------------------------|------------------------------------------------------------------------------------------------|-------------------------------------------------------------------------------------|--------------------------------------------------|------|
| ESIS<br>E                      | Kurum Adı<br>Kurum Türü<br>Kurum Alt Türü  | MERSİN ÇEVRE VE ŞEHİRCİLİK İL MÜDÜRLÜĞÜ<br>Çevre, Şehircilik ve İklim Değişikliği İl Müdürlüğü | Kayıt Tarihi Kayıt T<br>Faaliyet Türleri Atık G<br>*çoklu seçim (Ctrl + )<br>Toplaı | arihi<br>ecici Denolama Alanı<br>ost<br>nan Atık |      |
| jilerim<br>ersonel<br>anımlama | Açıklama                                   | Açıklama giriniz.                                                                              | Yerleş                                                                              | irilen Ekipman                                   | *    |
| naylama<br>et                  | Faaliyet Türleri<br>Faaliyet Dotay Diigisi | Kurumun odak nokt                                                                              | ası tarafından yıl içinde en az                                                     | bir defa tüm person                              | ele, |
| rgulama<br>aliyet Sorgulama    | Eğitim                                     | Kurumua Kurulan at                                                                             | ik topiania sistemi aniatilip s                                                     | ini atik egitimi veriii                          |      |
| rme                            | İçerik                                     | Sıfır Atık                                                                                     | Eğitim Tarihi                                                                       | Eğitim Tarihi                                    |      |
|                                | Hedef Kitle<br>* çoklu seçim (Ctrl + )     | Personel<br>Öğrenci<br>Vatandaş<br>Kuçum/Kuçuluş Temşilçileri                                  | * Katılımcı Sayısı                                                                  | 50                                               |      |

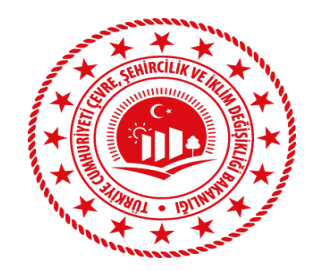

**\*** 

#### MERSİN VALİLİĞİ Çevre, Şehircilik ve İklim Değişikliği İl Müdürlüğü

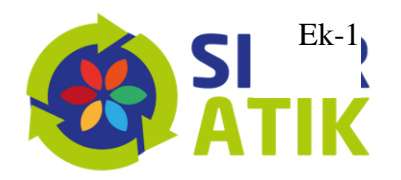

Temizle

88 C

| $\sim$               | Kurum Adı              | MERSİN ÇEVRE VE ŞEHİRCİLİK İL MÜDÜRLÜĞÜ                                                    | Kayıt Tarihi            | 05.02.2024                            |                                                                                  |               |        |
|----------------------|------------------------|--------------------------------------------------------------------------------------------|-------------------------|---------------------------------------|----------------------------------------------------------------------------------|---------------|--------|
| $\Theta$             | Kurum Türü             | Çevre, Şehircilik ve İklim Değişikliği İl Müdürlüğü                                        | Faaliyet Türleri        | Atık Gecici Depolan                   | na Alani                                                                         | -             |        |
| TESIS                | Kurum Alt Türü         |                                                                                            | * çoklu seçim (Ctrl + ) | Eğitim<br>Kompost                     |                                                                                  |               |        |
|                      | Açıklama               | Açıklama giriniz.                                                                          |                         | Toplanan Atik<br>Yerleştirilen Ekipma | an                                                                               |               |        |
| fa                   |                        |                                                                                            |                         |                                       |                                                                                  | -             |        |
| Θ                    |                        | 1                                                                                          |                         |                                       |                                                                                  |               |        |
| aşvuru               | Faalivet Tiirleri      |                                                                                            |                         | /                                     |                                                                                  |               |        |
| Bilgilerim           | radiyet forten         | Yönetmelik gereği lisanslı firmalar                                                        | a verilen atıkla        | ra ilişkin                            |                                                                                  |               |        |
| lu Personel          | Faaliyet Detay Bilgisi | aylık bilgiler, takip eden ayın onbe                                                       | eşine kadar bild        | lirilir.                              |                                                                                  |               |        |
| im Tanımlama         | Tost man Atiklar       |                                                                                            |                         |                                       |                                                                                  |               |        |
| m Onaylama           | in pratian Aukiai      |                                                                                            |                         |                                       |                                                                                  |               |        |
| aliyet               | Atık Teslim Tarihi     | 26.01.2024                                                                                 | Teslim Belgesi          |                                       | Not : Testim edilen atiklara ait belge/belge<br>muhafaza edilmesi gerekmektedir. | terin kurumda |        |
| et Sorgulama         | Atık Tür               | Aydınlatma ekipmanı (200121) 🗸                                                             |                         |                                       |                                                                                  |               |        |
| n Faaliyet Sorgulama | Miktar (kg)            | 10                                                                                         |                         |                                       |                                                                                  |               |        |
| endirme              |                        |                                                                                            |                         |                                       |                                                                                  |               |        |
|                      |                        |                                                                                            |                         |                                       |                                                                                  | Ekle          | 0      |
|                      | Tarih                  | Atık Türü                                                                                  |                         | Miktar                                | Belge Teslim Tarihi                                                              | Düzenle       | Sil    |
| ma 🖽                 | lann                   |                                                                                            |                         |                                       |                                                                                  |               |        |
| ma ⊞                 | 01.01.2024             | Karışık (Plastik Kağıt,Cam,Metal) ( 15 01 06 )                                             |                         | 100                                   | 01.01.2024                                                                       |               | Ŵ      |
| ma 🖷 🗲<br>Çıkış C•   | 01.01.2024             | Karışık (Plastik Kağıt,Cam,Metal) ( 15 01 06 )<br>Bitkisel Atık Yağ ( 20 01 25, 20 01 26 ) |                         | 100<br>20                             | 01.01.2024<br>17.01.2024                                                         |               | D<br>D |

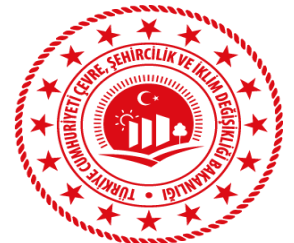

**\*** Z

•

≡

#### MERSİN VALİLİĞİ Çevre, Şehircilik ve İklim Değişikliği İl Müdürlüğü

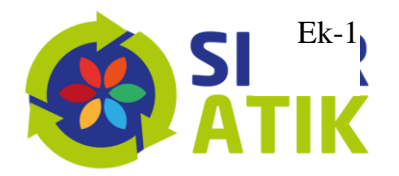

| "Illing and and    |                        |                                       |                                  |                                  |                                 |                            |   |
|--------------------|------------------------|---------------------------------------|----------------------------------|----------------------------------|---------------------------------|----------------------------|---|
|                    | Kurum Adı              | MERSİN ÇEVRE VE ŞEHİRCİLİK İL Mİ      | ÜDÜRLÜĞÜ                         |                                  | Kayıt Tarihi                    | 05.02.2024                 |   |
|                    | Kurum Türü             | Çevre, Şehircilik ve İklim Değişikliğ | ji li Müdürlüğü                  |                                  | Faaliyet Türleri                | Atik Gorici Dopolama Alanı | * |
| $\smile$           | Kurum Alt Türü         |                                       |                                  |                                  | * çoklu seçim (Ctrl + )         | Eğitim                     |   |
|                    |                        |                                       |                                  |                                  |                                 | Kompost<br>Toplanan Atık   |   |
|                    | Açıklama               | Açıklama giriniz.                     |                                  |                                  |                                 | Yerleştirilen Ekipman      |   |
|                    |                        |                                       |                                  |                                  |                                 |                            | * |
| Θ                  |                        |                                       |                                  |                                  |                                 |                            |   |
| vuru               | Faaliyet Türleri       |                                       |                                  |                                  |                                 |                            |   |
| ilgilerim          |                        | Bina/yerle                            | şke içinde bulur                 | nan atık topl                    | ama kutusu                      | ı miktarı değil,           |   |
| Personel           | Faaliyet Detay Bilgisi | kumbara s                             | seti miktarı girili              | r. Her set ici                   | n bilgi girisi                  | vapılır.                   |   |
| Toomland           |                        |                                       |                                  |                                  |                                 | 7 - P                      |   |
| Tanimiama          | Yerleştimen Ekipman    |                                       |                                  |                                  |                                 |                            |   |
| Onaylama           | Ekipman Türü           | Kumbara                               | ~                                | Miktar (adet)                    | 10                              |                            |   |
| iyet 🔸             |                        |                                       |                                  |                                  |                                 |                            |   |
| Sorgulama          | 1. Ekipman             |                                       |                                  |                                  |                                 |                            |   |
| Faaliyet Sorgulama |                        |                                       |                                  |                                  |                                 |                            |   |
| ndirme             |                        |                                       |                                  | 1. Ekipman Bölr                  | ne Atık Tür Bilgisi             |                            |   |
|                    | Bölme Sayısı           |                                       | İki Bölmeli                      |                                  |                                 |                            | ~ |
|                    | 1. Bölme Atık Türü     |                                       | Karışık (Plastik Kağıt,Cam,Metal | () ( 15 01 06 )                  |                                 |                            | ~ |
| G                  |                        |                                       |                                  |                                  |                                 |                            |   |
| Çıkış 🕞            | 2. Bölme Atık Türü     |                                       | Geri Dönüşemeyen Atık ( 15 02 0  | 03, 20 01 41, 20 02 02, 20 02 03 | 3, 20 03 01, 20 03 03, 20 03 04 | 4, 20 03 06 )              | ~ |
|                    | 2. Ekipman             |                                       |                                  |                                  |                                 |                            |   |
|                    |                        |                                       |                                  |                                  |                                 |                            |   |

2. Ekipman Bölme Atık Tür Bilgisi

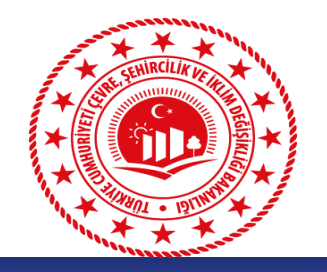

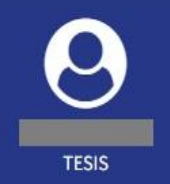

Θ

æ

Çıkış 🕩

#### 🕋 Ana Sayfa

- 📝 İşlemler
- 💓 Hızlı Başvuru
- 📒 Kurum Bilgilerim
- 😁 Sorumlu Personel
- 🕂 Üst Birim Tanımlama
- 🗘 Alt Birim Onaylama
- Yeni Faaliyet
- **Q** Faaliyet Sorgulama
- **Q** Alt Birim Faaliyet Sorgulama
- 🔅 Belgelendirme

📰 Raporlama

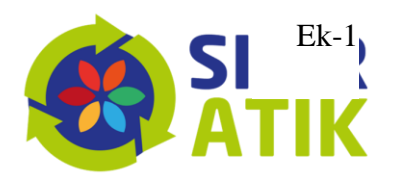

| aşvuru Formu (BİNA/YERLEŞKE)                                                                            |                                                                       |                       |                   |
|----------------------------------------------------------------------------------------------------|-----------------------------------------------------------------------|-----------------------|-------------------|
|                                                                                                    | Kurum Künye Bilgisi                                                   |                       |                   |
| Adı : MERSİN ÇEVRE VE ŞEHİRCİLİK İL MÜDÜRLÜĞÜ                                                           | II : MERSIN                                                           | İlçe : AKDE№          | liZ Vergi No :    |
| Adres : MERSİN,YENİ Mahallesi, 5307 SOKAK, No: 8-A, AKDENİZ,Türkiye                                     | Kurum Türü : Çevre, Şehircilik ve İklim Değişikliği İl Müdürlüğü      | Kurum Alt 1           | ürü : - Yetkili : |
| Yetkili Telefon :                                                                                       | Yetkili E-Posta :                                                     | Personel Sa           | yısı :            |
|                                                                                                    | Kurum Başvuru Bilgisi                                                 |                       |                   |
| (riter                                                                                                  |                                                                       | Yetkinlik             | Detay             |
| ) *Biriktirme ekipmanlarında renk kriterine uyulması atığa özgü bilgilendirici işaret veya ya           | ۲                                                                     | Dosya Seç Dosyailmedi |                   |
| 2 ) *Bina/yerleşkede en az ikili toplama sistemi kapsamında geri kazanılabilir(kağıt, cam, me           | etal, plastik) atıkların diğer atıklardan ayrı olarak biriktirilmesi) | Ø                     | 🔚 Detay Görüntüle |
| 3 ) Atık pil bitkisel atık yağ atık elektirikli ve elektronik eşya ile diğer geri kazanabilir atıklarır | ayrı olarak biriktirilmesi                                            | 0                     | 📰 Detay Görüntüle |
| 4 ) 3. ve 4. kriterlerde belirtilmeyen tehlikesiz ve tehlikeli özellik gösteren diğer atıklar ile tıb   | bi atıkların ilgili mevzuatına uygun olarak biriktirilmesi            | ۲                     | 📰 Detay Görüntüle |
| 5 ) Biyo-bozunur atıkların yoğun oluşum gösterdikleri çay ocakları kafeterya yemek hazırlan             | na veya yemek servisinin yapıldığı yerler gibi noktalarda ayrı olması | ۲                     | 🔚 Detay Görüntüle |
| 6 ) Geçici Depolama Alanı Kurulması                                                                     |                                                                       | ۲                     | 📰 Detay Görüntüle |
| 7) * Sıfır Atık Yönetim Sistemine iliskin gerekli bilgilendirme eğitimlerinin yapılması                 |                                                                       | 0                     | 🗮 Detav Görüntüle |

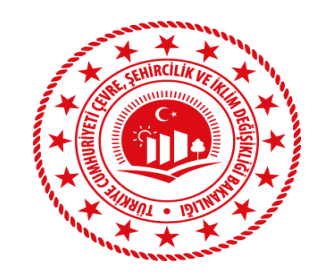

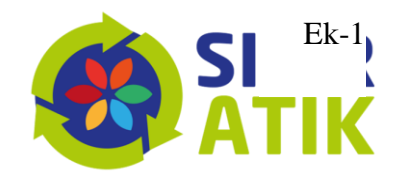

## Üst Birim – Alt Birim

Sıfır Atık Bilgi Sisteminde "Merkez Tesis/Üst Birim" olarak kayıtlı olan ilgili kurum ve kuruluşlarca kendilerine bağlı alt birimlerin Sıfır Atık Yönetim Sistemi kapsamında gerçekleştirmiş olduğu faaliyetlerin Bilgi Sistemi üzerinden takip edilmesi, izlenmesi, kurulan sistemde mevcut ve olması muhtemel olumsuzlukların önüne geçilmesi ve eksikliklerin giderilmesi, aynı zamanda Sıfır Atık Yönetmeliği gereğince gerekli yükümlülüklerin sağlanmasını teminen sürecin takip edilmesini sağlayacak olan "Üst Birim Tanımlama, Alt Birim Onaylama ve Alt Birim Faaliyet Sorgulama" sekmeleri yer almaktadır.

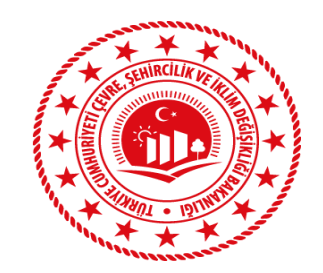

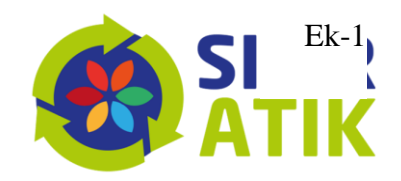

# Üst Birim – Alt Birim Örnekleri

Üst Birim: Emniyet Genel Müdürlüğü - Alt Birim: Mersin İl Emniyet Müdürlüğü Üst Birim: Mersin İl Emniyet Müdürlüğü - Alt Birim: Akdeniz İlçe Emniyet Müdürlüğü Üst Birim: Akdeniz İlçe Emniyet Müdürlüğü - Alt Birim: Huzurkent Polis Merkez Amirliği

Üst Birim: Ticaret Bakanlığı - Alt Birim: Orta Akdeniz Gümrük ve Dış Ticaret Bölge Müd. Üst Birim: Orta Akdeniz Gümrük ve Dış Ticaret Bölge Müd. - Alt Birim: Çukurova Havalimanı Gümrük Müd.

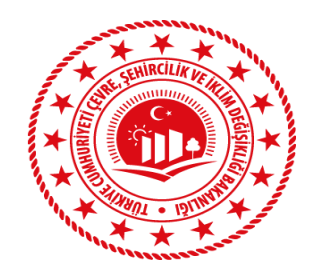

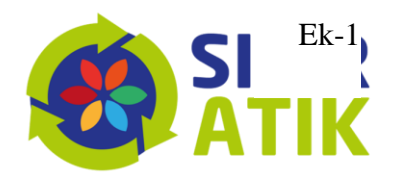

|                                       | 🗒 Üst Birim Tanımlama                      |                                                 |                                                        |                          |                   |                  |                  | PDF 🖉 🛛 EX      | CEL 🛃 📃 🖌  |  |
|---------------------------------------|--------------------------------------------|-------------------------------------------------|--------------------------------------------------------|--------------------------|-------------------|------------------|------------------|-----------------|------------|--|
| Ö                                     | Tesis Adı                                  |                                                 | 20;                                                    | Üst Birim Vergi No       | Üst Birim VergiNo | Üst Birim<br>ÇKN | Üst Birim ÇKN    | Sorgula 🗨       |            |  |
|                                       | Vergi No                                   |                                                 |                                                        | Üst Birim Adı            | Üst Birim Adı     |                  |                  |                 |            |  |
| 脊 🗛 Ana Sayfa                         | it                                         |                                                 |                                                        | Üst Birim İl             | Ürt older it      |                  |                  |                 |            |  |
| 📝 İşlemler 🛛 🕀                        | ilce                                       |                                                 |                                                        | USC DITITITIC            | Ust Birim II      |                  |                  |                 |            |  |
| 🗭 Hızlı Başvuru                       |                                            |                                                 |                                                        | Üst Birim İlçe           | Üst Birim İlçe    |                  |                  |                 |            |  |
| 📒 Kurum Bilgilerim                    | Birim Türü                                 | Ust Birim                                       | ~                                                      |                          |                   |                  |                  |                 |            |  |
| 曫 Sorumlu Personel                    |                                            |                                                 |                                                        |                          |                   |                  |                  |                 | Tanalaka 📅 |  |
| 🕂 Üst Birim Tanımlama                 |                                            |                                                 |                                                        |                          |                   |                  | Ka               | iydet <b>+</b>  |            |  |
| 🗘 Alt Birim Onaylama                  |                                            |                                                 |                                                        |                          |                   |                  |                  |                 |            |  |
| 🕂 Yeni Faaliyet                       | Üst Birim Adı                              | Üst Birim Vergi No                              | Üst Birim Çevre Kimlik No                              | Üst Birim İl             | Üst Birim İlçe    |                  | Kayıt Tarihi     | Durum           | İşlem      |  |
| <b>Q</b> Faaliyet Sorgulama           | Alt hirimler                               | üst hirimini "Üst Birii                         | m Tanımlama" ekranından tanı                           | mlavacaktır              |                   |                  |                  |                 |            |  |
| <b>Q</b> Alt Birim Faaliyet Sorgulama | Tesis Adu V                                | ergi No, İl, İlce ələnləri                      | u sisteme giris vanan kullanıcını                      | in tesis hilgilerini hel | irtmektedir       |                  |                  |                 |            |  |
| Belgelendirme                         | <ul> <li>Üst birimin</li> </ul>            | "Covro Kimlik Numar                             | n sisteme giriş yapan kunancını                        | vrini vozorok "Sorgula   | p'' tusuna has    | ulacaktur        | Üct Ririm Adu I  | Üst Birim İl vo | Üct Birim  |  |
| <b>≣</b> Raporlama ⊞                  | İlçe alanlar<br>başarıyla ta               | i Entegre Çevre Bilgi<br>imamlanacak ve listey  | Sisteminden (EÇBS) çekilecek<br>e eklenecektir.        | tir ve elle değiştirile  | mez. "Kayde       | t" tuşuna        | a basarak üst l  | birim tanımla   | ma işlemi  |  |
| G                                     | • Çevre Kimli                              | k Numarası ve Vergi N                           | umarası uyumsuz ise, sistem "                          | EÇBS üzerinde ilgili T   | esis Kaydı Bu     | lunamad          | ı" uyarı mesajır | n verecektir.   |            |  |
| Çıkış 🕞                               | <ul> <li>Sadece 1 a verecektir.</li> </ul> | adet üst birim tanıml                           | anacaktır. 1 den fazla eklenn                          | nek istendiğinde sis     | tem "Sadece       | 1 tane           | üst birim ekle   | nebilir." uyar  | ı mesajını |  |
|                                       | <ul> <li>İlgili kaydın</li> </ul>          | Durum alanı "Onay B                             | Bekliyor" ise İşlem alanında Sil                       | tuşu olacaktır. 24 sa    | at içerisinde     | kayıt silir      | nebilecektir. Du | ırum alanı "O   | naylandı", |  |
|                                       | T.C. Çevre, Şehiro                         | ilik ve İklim Değişikliği Bakanlığı - Coğrafi B | CYCCCKUII.<br>ilgi Sistemleri Genel Müdürlüğü - © 2024 |                          |                   |                  |                  |                 | v2.1.289   |  |

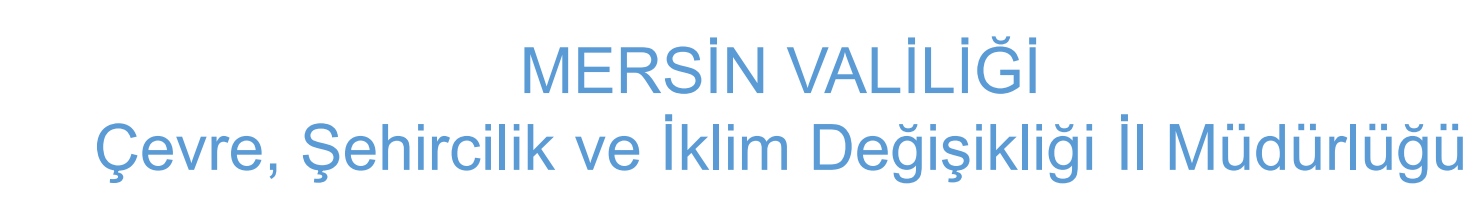

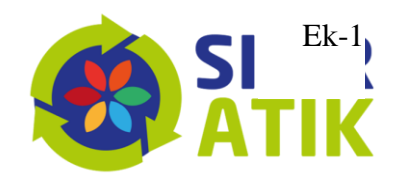

| TÜRKİYE CUMHURİYETİ<br>; ÇEVRE, ŞENİRCİLİK VE<br>iklim değişikliği bakanlığı | SI | FIR ATIK BİLGİ SİSTEMİ     |                    |              |                |         | 🗙 Ta         | m Ekran 🖉 Yardım 🕞 Çıkış | , ■ |
|------------------------------------------------------------------------------|----|----------------------------|--------------------|--------------|----------------|---------|--------------|--------------------------|-----|
|                                                                              |    | Alt Birim Onaylama İşlemle | ri                 |              |                |         |              | PDF 🔄 🛛 EXCEL 🗟          | - 2 |
|                                                                              |    | Alt Birim Adı              | Alt Birim Adı      |              | il             | Tümü    |              | ~                        |     |
|                                                                              |    | Alt Birim Vergi No         | Alt Birim Vergi No |              | ilçe           | Seçiniz |              | ~                        |     |
| a Sayfa                                                                      |    | Durum                      | Seçiniz            | ~            |                |         |              |                          |     |
| mler                                                                         | ╸  |                            |                    |              |                |         | S            | orgula 🗨 🛛 Temizle 🏛     |     |
| ızlı Başvuru<br>urum Bilgilerim                                              |    | Alt Birim Adı              | Alt Birim Vergi No | Alt Birim İl | Alt Birim İlçe | Durum   | İşlem Tarihi | İşlem                    |     |
| orumlu Personel                                                              |    |                            |                    |              |                |         |              |                          |     |

- Yeni Faaliyet
- **Q** Faaliyet Sorgulama

Alt Birim Onaylama

**Q** Alt Birim Faaliyet Sorgulama

G

Cikis 🕩

Belgelendirme

Raporlama

🕜 i

- Üst birim, alt birimin tanımlamış olduğu üst birimi "Alt Birim Onaylama" ekranından onaylayacaktır.
- Alt Birim Adı, Alt Birim Vergi No, İl (Tüm),İlçe, Durum (Onaylandı, Reddedildi, Onay Bekliyor) sorgu alanları olacaktır.
- İlgili kaydın Durum alanı "Onay Bekliyor" ise İşlem alanında "Onayla" ve "Red Et" tuşları olacaktır.
- Üst birim tarafından onaylanan ve reddedilen kayıtların durumları 24 saat içerisinde "Geri Al" tuşu ile "Onay Bekliyor" durumuna çekilebilecektir. 24 saat sonra "Geri Al" tuşu görünmeyecektir.